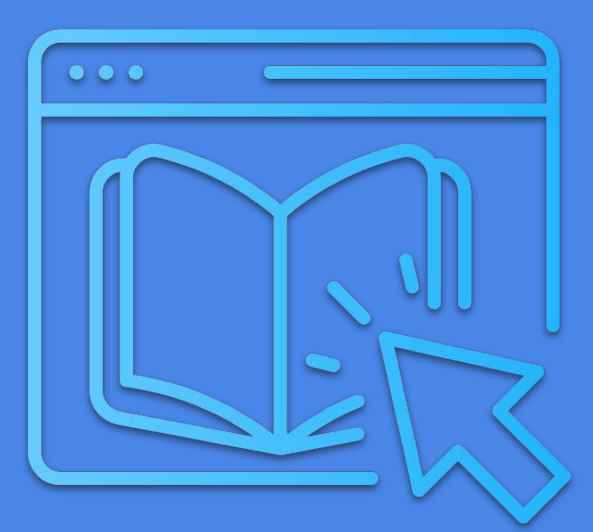

# Instructivo: Cómo integrar la firma digital en el Libro de Clases Digital

Dpto. Soporte y TIC

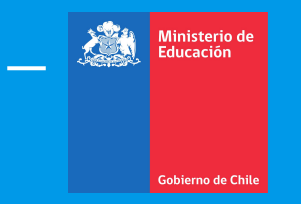

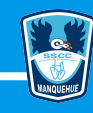

## ¿Por qué se debe firmar el libro de clases digital?

La resolución exenta n° 30 publicada por el Mineduc el 14 de Enero 2021, indica que los establecimientos educacionales **deben realizar la transición del libro físico al libro de clases digital,** para lo cual se deben contemplar varios ítems, dentro de los cuales se encuentra **la firma electrónica digital en el libro.** 

## Para realizar este instructivo debes:

- Contar con tu Clave única
- Tener a mano tu celular o tablet.
- Instalar previamente en tu celular o tablet la APP Google Authenticator ¥
- Tiempo estimado: 15 minutos.

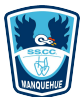

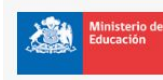

#### Ministerio de Educación/Gobierno Digital

Si el sistema presenta problema comuníquese con nosotros escribiendo al siguiente correo mesa avuda@mineduc.cl Ingreso funcionarios Ingresar con Claveúnica

## Listado de trámites disponibles

### Trámites destacados

POSTULACIÓN PROGRAMA "LICEOS BICENTENARIO DE EXCELENCIA", AÑO 2023

Iniciar →

### Otros trámites

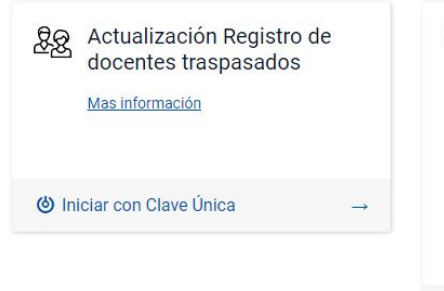

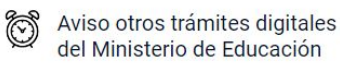

Estimado usuario, para acceder a los otros trámites digitales del Ministerio de Educación vaya directamente a tramites2.mineduc.cl o haga clic en Más Información y será redireccionado.

#### Mas información

Iniciar trámite

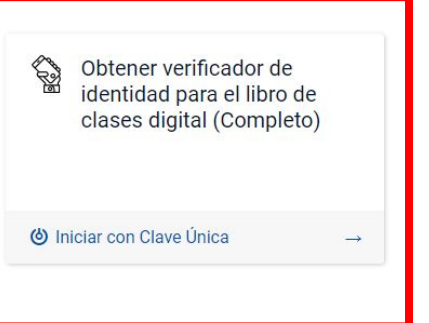

lámina 4 de 22

Paso 1: Ingresa a <u>tramites.mineduc.cl</u> y elige la opción "Obtener verificador de identidad para el libro de clases digital (Completo). Paso 2: Acceda a su cuenta, iniciando sesión con su RUN y contraseña Clave Única correspondiente.

# ( ClaveÚnica A+ • A-**Tramites Mineduc** Ingresa tu RUN Ingresa tu ClaveÚnica Recupera tu ClaveÚnica Solicita tu ClaveÚnica **INGRESA** Ayuda al 600 360 33 03

**EXAMPLE** 

lámina 5 de 22

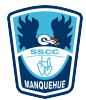

Paso 3.1: Escriba su correo electrónico (se sugiere utilizar el correo personal) y número de celular; posteriormente, seleccione la opción "Registre sus datos".

| Ministerio de<br>Educación |
|----------------------------|
|                            |

Ministerio de Educación/Gobierno Digital Si el sistema presenta problema comuníquese con nosotros escribiendo al siguiente correo mesa.ayuda@mineduc.cl

🕲 Bienvenido/a, Sergio Felipe 🗸

#### 📔 Iniciar trámite

🛢 Sin asignar

Bandeja de Entrada (1)

Historial de Trámites (1)

## Paso N° 1: Registre sus datos

| Sergio Felipe | Ionoso Novoa |  |
|---------------|--------------|--|
| Run           |              |  |
| 16625080-3    |              |  |
| Email         |              |  |
| donososer@    | nail.com     |  |

Registre sus datos

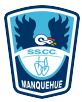

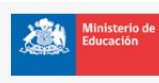

Ministerio de Educación/Gobierno Digital

Si el sistema presenta problema comuníquese con nosotros escribiendo al siguiente correo mesa.avuda@mineduc.cl

Daco Nº 1. Pagistro sus datos

🙆 Bienvenido/a, Sergio Felipe 🚽

Paso 3.2: Después de completar el paso anterior, visualizará un mensaje que le señalará la recepción de un código de seguridad en el correo electrónico entregado. Para avanzar, proceda a hacer clic en la opción "Siguiente".

| Iniciar trámite             | Paso N° 1: Registre sus datos                                                                                                    |       |
|-----------------------------|----------------------------------------------------------------------------------------------------|-------|
| 🔲 Bandeja de Entrada (1)    | Trámite: Obtención de Clave para el Libro de clases electrónico                                                                        |       |
| 🛢 Sin asignar               | Nombre                                                                                                    |       |
| 🕄 Historial de Trámites (1) | Sergio Felipe Donoso Novoa                                                                                                    |       |
|                             | 16625080-3                                                                                                    |       |
|                             | Email                                                                                                    |       |
|                             | donososer@gmail.com                                                                                                    |       |
|                             | Ingrese su número celular, utilizando este formato: +569xxxxxxxx<br>+56982585376                                                       |       |
|                             | Registre sus d                                                                                                    | latos |
|                             | Tenga presente que al presionar el botón "Siguiente" <u>se enviará un código de seguridad de 6 digitos a su correo</u><br>electrónico. |       |
|                             | siguiente                                                                                                    |       |

Paso 4: Acceda a su correo electrónico personal, y localice el código de seguridad de 6 dígitos que le ha sido enviado.

## Ejemplo del correo que recibirá con el

#### Estimado/a Sergio Felipe Donoso Novoa,

Junto con saludar y en relación al trámite "Obtención de Clave para Libro de Clases Digital" **ID 1005466**, informamos el código de verificación a ser ingresado en la plataforma SIMPLE:

375464

Atentamente,

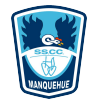

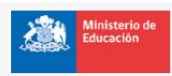

Ministerio de Educación/Gobierno Digital Si el sistema presenta problema comuniquese con nosotros escribiendo al siguiente correo mesa.ayuda@mineduc.cl

🕲 Bienvenido/a, Sergio Felipe 👻

Paso 5: Introduzca el código de seis dígitos, y proceda a pulsar la opción "Validar código".

| Iniciar trámite             | Paso N° 2: Ingrese los códigos enviados                                                                                                    |
|-----------------------------|----------------------------------------------------------------------------------------------------|
| 🔲 Bandeja de Entrada (1)    | Trámite: Obtención de Clave para el Libro de clases electrónico                                                                                                    |
| 🛢 Sin asignar               | Ingrese el código de 6 dígitos enviado a su correo electrónico                                                                                                    |
| 🕄 Historial de Trámites (1) |                                                                                                    |
|                             | Validar códi                                                                                                    |
|                             | En caso de que no haya recibido el código en su correo electrónico, favor revise su carpeta de spam, sin embargo, puede<br>solicitarlo nuevamente presionando el botón " <b>Solicitar código"</b> . |

Solicitar código

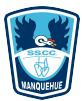

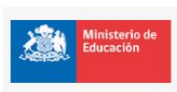

Ministerio de Educación/Gobierno Digital Si el sistema presenta problema comuníquese con nosotros escribiendo al siguiente correo mesa.ayuda@mineduc.cl

🕲 Bienvenido/a, Sergio Felipe 🚽

Paso 6: Después de ingresar el código de seguridad, el sistema le informará que la validación se ha realizado con éxito.

| lniciar trámite           | Paso N° 2: Ingrese los códigos enviados                                                                                                    |  |
|---------------------------|----------------------------------------------------------------------------------------------------|--|
| 🗔 Bandeja de Entrada (1)  | Trámite: Obtención de Clave para el Libro de clases electrónico                                                                                                    |  |
| 🖹 Sin asignar             | Ingrese el código de 6 dígitos enviado a su correo electrónico                                                                                                    |  |
| Historial de Trámites (1) | 375464                                                                                                    |  |
|                           | Validar código                                                                                                    |  |
|                           | En caso de que no haya recibido el código en su correo electrónico, favor revise su carpeta de spam, sin embargo, puede solicitarlo nuevamente presionando el botón "Solicitar código". |  |
|                           | Solicitar código                                                                                                    |  |
|                           | <u>Código validado exitosamente, presione el botón "Siguiente" para continuar.</u>                                                                                                    |  |
|                           | Volver siguiente                                                                                                    |  |

Paso 7: Abre la *app* Google Authenticator, y escanea el QR presionando el signo más.

Verifica que el correo electrónico sea el mismo que se entregó al inicio de la inscripción, y luego presiona en validar el código.

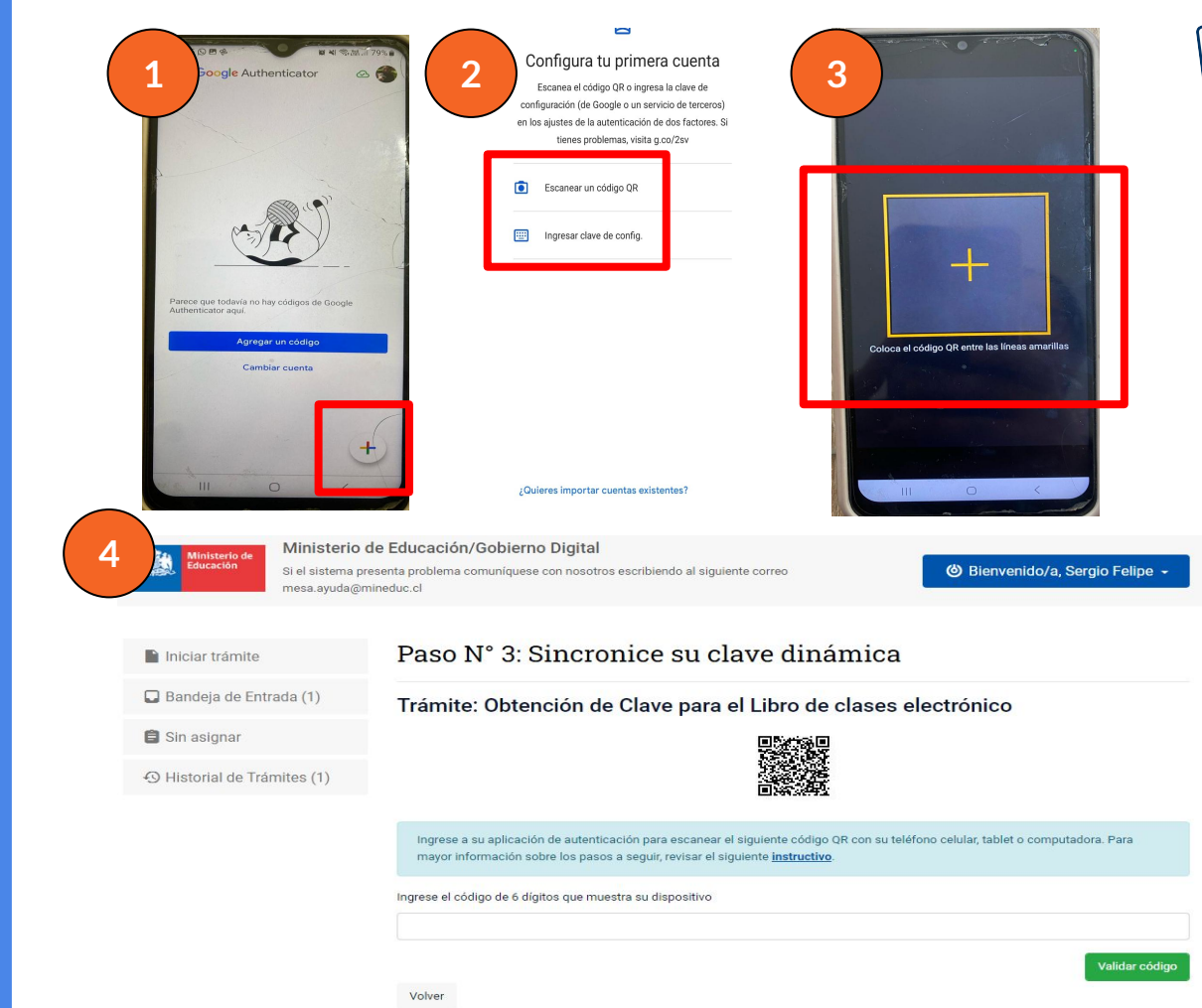

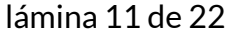

Paso 8: Ingrese el código entregado en la *app* y luego presione la opción validar código.

| Ministerio de<br>Educación | Ministerio de<br>Si el sistema pres<br>mesa.ayuda@min | e Educación/Gobierno Digital<br>senta problema comuníquese con nosotros escribiendo al siguiente correo<br>neduc.cl | 🅲 Bienvenido/a, Sergio Felipe          |
|----------------------------|-------------------------------------------------------|----------------------------------------------------------------------------------------------------|----------------------------------------|
| Iniciar trámite            |                                                       | Paso N° 3: Sincronice su clave dinámica                                                                             |                                        |
| D Bandeja de Ent           | trada (1)                                             | Trámite: Obtención de Clave para el Libro de clases el                                                              | lectrónico                             |
| 🖨 Sin asignar              |                                                       |                                                                                                    |                                        |
| Historial de Trá           | ámites (1)                                            | Ingrese a su aplicación de autenticación para escanear el siguiente código OR con su teléfi                         | ono celular tablet o computadora. Para |
|                            |                                                       | mayor información sobre los pasos a seguir, revisar el siguiente instructivo.                                       |                                        |
|                            |                                                       | Ingrese el código de 6 dígitos que muestra su dispositivo                                                           |                                        |
|                            |                                                       | Volver                                                                                                    | Validar có                             |

digo

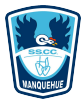

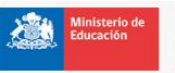

Ministerio de Educación/Gobierno Digital

Si el sistema presenta problema comuníquese con nosotros escribiendo al siguiente correo mesa.avuda@mineduc.cl

🕲 Bienvenido/a, Sergio Felipe 🔸

Paso 9: En caso de que el código sea correcto, el sistema le notificará que la validación se ha realizado con éxito. Proceda a hacer clic en "Confirmar" para finalizar el proceso.

| lniciar trámite             | Paso N° 3: Sincronice su clave dinámica                                                                                                    |
|-----------------------------|----------------------------------------------------------------------------------------------------|
| 📮 Bandeja de Entrada (1)    | Trámite: Obtención de Clave para el Libro de clases electrónico                                                                                                    |
| 🖨 Sin asignar               |                                                                                                    |
| S Historial de Trámites (1) |                                                                                                    |
|                             | Ingrese a su aplicación de autenticación para escanear el siguiente código QR con su teléfono celular, tablet o computadora. Para mayor información sobre los pasos a seguir, revisar el siguiente <u>instructivo</u> .<br>Ingrese el código de 6 dígitos que muestra su dispositivo |
|                             | 507757                                                                                                    |
|                             | Validar código                                                                                                    |
|                             | <u>Código validado exitosamente</u> , presione el botón " <b>Confirmar</b> " para continuar.                                                                                                    |
|                             | Volver Confirmar                                                                                                    |

Ministerio de Educación

Ministerio de Educación/Gobierno Digital Si el sistema presenta problema comuníquese con nosotros escribiendo al siguiente correo mesa.ayuda@mineduc.cl

### Iniciar trámite

#### 🔲 Bandeja de Entrada (1)

🛢 Sin asignar

Historial de Trámites (1)

#### Proceso Completado con Éxito

Su verificador de identidad se encuentra correctamente sincronizado con el Ministerio de Educación

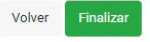

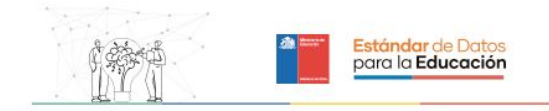

#### Estimado/a Sergio Felipe Donoso Novoa,

Junto con saludar y en relación al trámite "Obtención de Clave para Libro de Clases Digital" ID 1005466, informamos que este proceso se ha completado exitosamente.

Atentamente,

© Centro de Innovacion, Av. Libertador Bernardo O'Higgins 1583, Piso 10. Santiago de Chile

fуD

lámina 14 de 22

Paso 10: Una vez verificado que todo esté en orden, presione "Finalizar".

Por último, recibirá un correo electrónico confirmando que el proceso se ha realizado exitosamente.

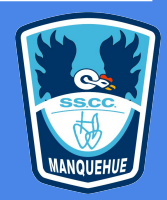

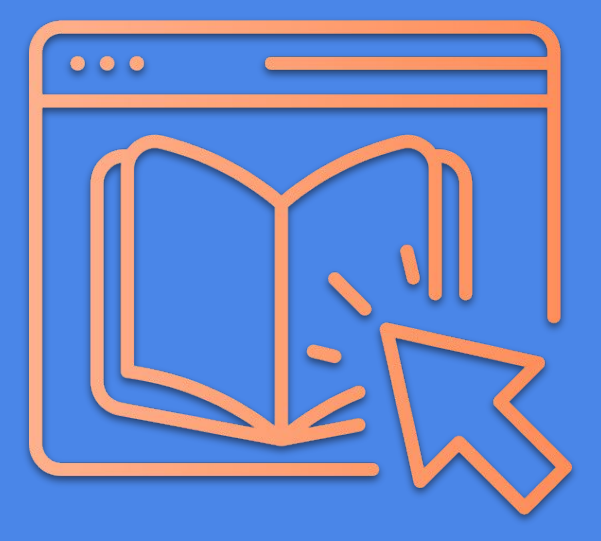

# Cómo ingresar tu Firma digital en Schooltrack

Dpto. Soporte y TIC

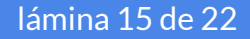

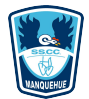

Paso 1: Accede a Schooltrack utilizando tu nombre de usuario y contraseña.

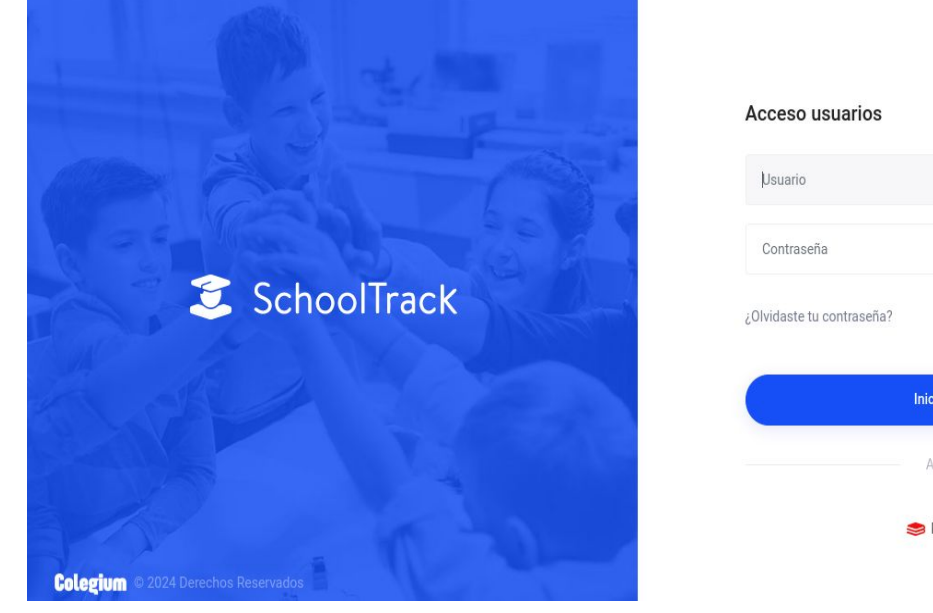

Idioma actual: Español de Chile 🔚 Español 🐱

| Usuario                   |              |
|---------------------------|--------------|
| Contraseña                |              |
| ¿Olvidaste tu contraseña? | C Recuérdame |
|                           |              |
| Inicia                    | ar sesión    |
| Ac                        | ar sesión    |

NAUGUEHVE

Paso 2: Ve a la sección de asistencia y atrasos. Luego, haz clic en la opción "Firma de toma de asistencia".

|               | Libro de Clases 🔇                              | Macarena Cáceres 🥃 SchoolTrae                                                                                                    | :k |
|---------------|------------------------------------------------|----------------------------------------------------------------------------------------------------|----|
| 8             | Asistencia y<br>Atrasos<br>Conducta<br>Horario | Inicio / Libro de Clases / Asistencia y Atrasos Asistencia y Atrasos Firma de toma de Asistencia Ouril transmission                                                              |    |
|               | Informes LCD                                   | 15/03/2024       1-C       Clase impartida       Asistencia registrada         P     Presente     V     Presente virtual     A     Ausente     T     Tarde     J     Justificado |    |
|               |                                                | P                                                                                                    |    |
|               |                                                | 2 - Álvarez Antúnez Agustín Ignacio                                                                                                    |    |
| schooltrack.s | sccmanquehue.cl/stwa/webaccess2#               | 3 - Araya Carreño Montserrat Antonia         P                                                                                                    |    |

lámina 17 de 22

INCLUEHUE

Paso 3: Elige el curso y el día en que deseas realizar la firma. Luego, haz clic en la opción "Firmar".

| Libro de Clases                     |                                                                                                    | Macaren                              | a Cáceres 🧵 SchoolTra                  |
|-------------------------------------|----------------------------------------------------------------------------------------------------|--------------------------------------|----------------------------------------|
| Asistencia y<br>Atrasos             | Inicio / Libro de Clases / Asistencia y Atrasos                                                                                                    |                                      |                                        |
| Conducta<br>Horario<br>Informes LCD | Asistencia y Atrasos Firma de toma de Asistencia<br>Filtros<br>Fecha<br>Desde: 15/03/2024 Hasta: 15/03/2024                                                                                                    | Sin<br>Firmar Todo                   | Aplicar<br>Filtros                     |
|                                     | Curso         Asignatura         Bloque Horario         Profesor           Buscar         Example 1         Example 2         Example 2         Examp | Fecha                                | Estado Firmar                          |
|                                     | 1-C Tecnología Hora:6 Cáceres Latorre Macarena                                                                                                    | a Paz                                | Firmar                                 |
|                                     | 2-D Tecnología Hora:10 Cáceres Latorre Macarena                                                                                                    | a Paz 2024-03-15                     | Sin Firmar Firmar                      |
|                                     | 2-C Tecnología Hora:11 Cáceres Latorre Macarena                                                                                                    | a Paz 2024-03-15                     | Sin Firmar Firmar                      |
|                                     |                                                                                                    |                                      |                                        |
|                                     | 2-B Tecnología Hora:5 Cáceres Latorre Macarena                                                                                                    | a Paz 2024-03-15                     | Sin Firmar Firmar                      |
|                                     | 2-B     Tecnología     Hora:5     Cáceres Latorre Macarena       3-D     Tecnología     Hora:12     Cáceres Latorre Macarena                                                                                                    | a Paz 2024-03-15<br>a Paz 2024-03-15 | Sin Firmar Firmar<br>Sin Firmar Firmar |

lámina 18 de 22

NAQUEHUE

Paso 4: Introduce tu RUT y el código verificador proporcionado por la aplicación Google Authenticator.

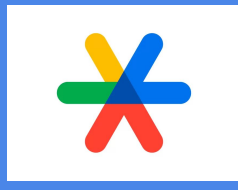

|   | Libro de Clases 🤇                              | Macare                                                        | ena Cáceres 🧊            | SchoolTrack |
|---|------------------------------------------------|---------------------------------------------------------------|--------------------------|-------------|
| 8 | Asistencia y                                   | Verificador de Indentidad Digital                             |                          |             |
|   | Atrasos<br>Conducta<br>Horario<br>Informes LCD | Verifica tu Identidad Digital                                 | Aplicar<br>Filtros       |             |
|   |                                                | Código:                                                       | Estado<br>Sin Firmar     | Firmar      |
|   |                                                |                                                               | Sin Firmar               | Firmar      |
|   |                                                | Verificar                                                     | Sin Firmar<br>Sin Firmar | Firmar      |
|   |                                                | Cerrar                                                        | Sin Firmar               | Firmar      |
|   |                                                | A C Tecoslogia Mora 5 Córeres Latora Marazena Baz 3004.03.05  | Sin Firmar               | Firmar      |
|   |                                                | 4-C Tecnología Hora.5 Cáceres Latorre Macarena Paz 2024-03-06 | Sin Firmar               | Firmar      |

**KOUEHUE** 

Paso 5: Revisa los datos para verificar su precisión y así completar tu registro.

|   | Libro de Clases 📀              |                  |              |                  |              |                   |                      | Macarer    | na Cáceres 🧵             | SchoolTrack      |
|---|--------------------------------|------------------|--------------|------------------|--------------|-------------------|----------------------|------------|--------------------------|------------------|
| 0 | Asistencia y                   | Verificador de   | Indentidad D | igital           |              |                   |                      |            |                          |                  |
|   | Atrasos<br>Conducta<br>Horario | Verifica         | Asi          | stencia registra | da y firmada | digitalmente co   | on éxito X           |            | Aplicar                  |                  |
|   | Informes LCD                   | Rut:<br>18934060 | )-5          |                  | Jenno de chi | ie, copia el codi | go e ingresa tus dat |            | Filtros                  | Firmar           |
|   |                                | Código:          | 7            | 6                | 0            | 0                 | 2                    |            | Sin Firmar               | Firmar           |
|   |                                |                  |              |                  |              |                   |                      | Verificar  | Sin Firmar<br>Sin Firmar | Firmar<br>Firmar |
|   |                                | ]                |              |                  |              |                   |                      |            | Sin Firmar               | Firmar           |
|   |                                |                  |              |                  |              |                   |                      | Cerrar     | Sin Firmar<br>Sin Firmar | Firmar           |
|   |                                | 🗹 4-B            | Tecnología   | Hora:11          |              | Cáceres Lator     | rre Macarena Paz     | 2024-03-06 | Sin Firmar               | Firmar           |

lámina 20 de 22

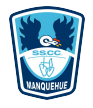

# Dudas e inquietudes

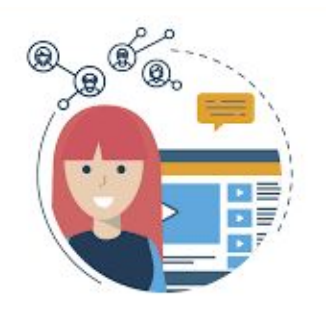

Si tienes alguna pregunta, por favor comunícate directamente con tu Jefe directo para coordinar el apoyo en terreno.

Para cualquier consulta adicional, no dudes en contactarnos escribiendo a <u>soporte@ssccmanquehue.cl</u>

lámina 21 de 22

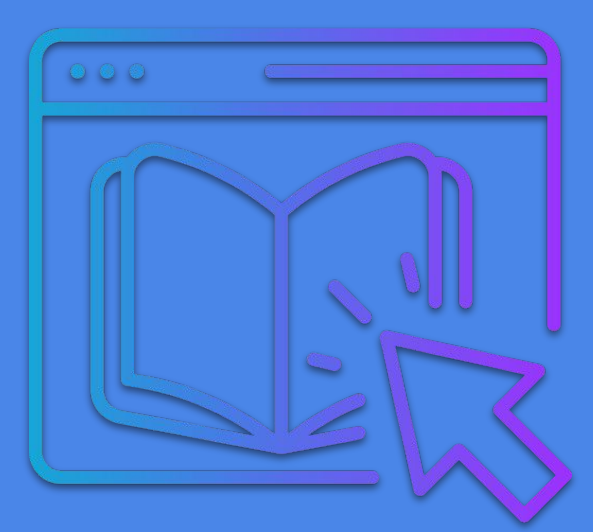

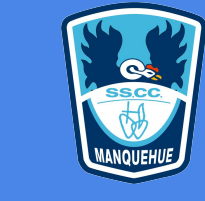

# Instructivo: Cómo integrar la firma digital en el Libro de Clases Digital

Dpto. Soporte y TIC

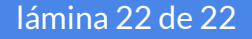